#### Password Changing References Microsoft Office Windows/Mac

- 1. Reset your password by logging on the "https://outlook.com/
- 2. Log into your account <u>username@sienaheights.edu</u> and your password.
- 3. Look for your **Microsoft letter circular icon** on the **top right corner** of the webpage.
- 4. Click on "View Account". The next menu will display the Overview on the left side, on the right side, tap on the Password, then tap on the Change Password link.
- 5. Next, your **Userid** will show, and you can type in your **new password**.
- 6. Enter a new password. The Criteria for passwords are listed below:
  - a. Should include the following criteria:
  - b. Uppercase Letter Lowercase Letter
  - c. Number
  - d. Special Character
  - e. Cannot contain your name/username/Studentdom#
  - f. 12 characters or longer.
- 7. Sign in as usual with your **new password.**

# Change password from the Network computer on Campus\Sienanet Windows

- 1. Log on any Windows computer on campus.
- 2. Next, simultaneously select **Ctrl+ALT+Del** from the keyboard, and in your new menu tap on **Change a password**.
- 3. The next menu will be blue, **sienanet\yourusername**, and then type your **old password** in the tab below.
- a. New password (Criteria reference for password listed above ).
- 4. Confirm the password and tap on the right arrow. Next, tap on the **sienanet** button.

## Change the password from any Network computer.

#### **JAMF Connect Apple Device**

- 1. Log on to the Mac Jamf Connect computer (which displays the **Microsoft Encarta login**).
- 2. At the **top right corner** of the Mac is a small **dual-box interface icon**, tap on the dropdown menu to **Reset password**, and a menu will open to log on to your **Microsoft Office account**.
- 3. Type your **username**@sienaheights.edu, and **password** and **tap on next**, to enter your **authentication code**.
- 4. Your next menu will be your Microsoft menu page to change your password.
  - i. New password (Criteria reference for password listed above ).

## Change the password from any Network Mac computer.

- 1. Log on to any Mac network iMac device.
- 2. Open the System Settings, and type in Users in the search box on the left panel.
- 3. Find your **account** and tap on the circle line icon, and then under, to the right of Password, tap on **change**.
- 4. The next menu, will display the following:
- a. Old Password
  - i. New Password (Criteria reference for password listed above ).
- b. Verify-Password Hint
- c. Change Password